| Module No.    | M-1                                                                                          |
|---------------|----------------------------------------------------------------------------------------------|
| Module Name   | Monthly return                                                                               |
| User          | Section Office                                                                               |
| Description   | Before making the entry of JJM return, JE has to make on time entry to map the               |
|               | section with District, block & Assembly constituency.                                        |
|               | JE also have to specify the total no. of households in the section.                          |
| How to Access | [WorksMIS] :: Section (Site) Entries $\rightarrow$ JJM $\rightarrow$ <b>Mapping (Blocks)</b> |

Input Screen:

|                                                                                                    | Mapping (Blocks)         |   |  |
|----------------------------------------------------------------------------------------------------|--------------------------|---|--|
|                                                                                                    | Show DashBoard           |   |  |
|                                                                                                    |                          |   |  |
| Section: #                                                                                                    | Kasumpti Section         | ~ |  |
| District: #                                                                                                    | SHIMLA                   | ~ |  |
| Block : #                                                                                                    | MASHOBRA                 | ~ |  |
| Assembly Constituency: #                                                                                                    | KUSUMPTI                 | ~ |  |
| No. of Households in the Sections: #                                                                                                    |                          |   |  |
| escription of fields on screer                                                                                                    | 1:                       |   |  |
| <ol> <li>Section Name <select></select></li> <li>District <select></select></li> <li>Block <select></select></li> <li>Assembly Constituenc</li> </ol> | ,<br>y <select></select> |   |  |

- 5. No. of households in the section < Select>
- 6. Save <Click> Confirmation made for the above entries

| Report/Query | How to Access:                                                                      |
|--------------|-------------------------------------------------------------------------------------|
|              | [e- Sanchalan] :: Reports/Queries $\rightarrow$ JJM Reports $\rightarrow$ Dashboard |

| Module No.    | M-2                                                                                        |
|---------------|--------------------------------------------------------------------------------------------|
| Module Name   | Monthly return                                                                             |
| User          | Section Office                                                                             |
| Description   | JE makes the entries of JJM & Non JJM Schemes data every month. JE can                     |
|               | make the entry for new financial year only after the target is set by the higher           |
|               | office.                                                                                    |
|               | While making the entry for the first time, the users are asked to enter the                |
|               | closing balance entry of JJM & Non JJM schemes up to previous financial year.              |
| How to Access | [WorksMIS] :: Section (Site) Entries $\rightarrow$ JJM $\rightarrow$ <b>Monthly Return</b> |
| Input Screen: |                                                                                            |
|               |                                                                                            |
|               |                                                                                            |

|                                                                                                    |                                                                                                    |                                                    | Monthly Return                                                     |                                         |                      |                         |                                    |
|----------------------------------------------------------------------------------------------------|----------------------------------------------------------------------------------------------------|----------------------------------------------------|--------------------------------------------------------------------|-----------------------------------------|----------------------|-------------------------|------------------------------------|
|                                                                                                    |                                                                                                    | S                                                  | how DashBoard                                                      |                                         |                      |                         |                                    |
| Section #                                                                                            | Ka                                                                                                    | asumpti Section                                    | ~                                                                  |                                         |                      |                         |                                    |
| in Year                                                                                              | 20                                                                                                    | )20-2021                                           | ~                                                                  |                                         |                      |                         |                                    |
| in Month                                                                                             | Ap                                                                                                    | pril                                               | ~                                                                  |                                         |                      |                         |                                    |
|                                                                                                    | M                                                                                                    | Ionthly Retu                                       | urn of JJM & Nor                                                   | JJM Schem                               | es                   |                         |                                    |
| SLSSC Approved                                                                                       | AA & FS                                                                                               | TS & TA                                            | Work Awarded                                                       | Physical P                              | rogress              |                         |                                    |
| e .                                                                                                  |                                                                                                    |                                                    |                                                                    | i njelou i                              | logicos              |                         |                                    |
| Schemes Commissi                                                                                     | oned FHIC                                                                                             | Sanctioned                                         |                                                                    |                                         |                      |                         |                                    |
| 1. No. of schemes of the                                                                             | e section as app                                                                                      | roved in the S                                     | LSSC meeting unde                                                  | r JJM #                                 |                      |                         | 0                                  |
|                                                                                                    |                                                                                                    | (                                                  | Save                                                               | Verify                                  | Month                | . DAN                   | ce Dontif                          |
|                                                                                                    |                                                                                                    |                                                    |                                                                    |                                         |                      |                         |                                    |
|                                                                                                    |                                                                                                    | S                                                  | Monthly Return<br>how DashBoard                                    |                                         |                      |                         |                                    |
| ection #                                                                                             | Ka                                                                                                    | asumpti Section                                    | ~                                                                  |                                         |                      |                         |                                    |
| in Year                                                                                              | 20                                                                                                    | 020-2021                                           | ~                                                                  |                                         |                      |                         |                                    |
| in Month                                                                                             | A                                                                                                    | oril                                               | ~                                                                  |                                         |                      |                         |                                    |
|                                                                                                    |                                                                                                    |                                                    |                                                                    |                                         |                      |                         |                                    |
|                                                                                                    | М                                                                                                    | Ionthly Retu                                       | urn of JJM & Nor                                                   | JJM Schem                               | es                   |                         |                                    |
| SLSSC Approved                                                                                       | AA & ES                                                                                               | TS & TA                                            | Work Awarded                                                       | Physical P                              | rogress              |                         |                                    |
| Schemes Commissi                                                                                     | oned FHT                                                                                              | C Sanctioned                                       |                                                                    |                                         |                      |                         |                                    |
| 3. No. of schemes of th<br>4. Total Amount(In Rs.<br>5. Total Amount(In Rs.                          | e section accord<br>) of AA/ES accor<br>) of AA/ES accor                                              | ed AA/ES und<br>rded to the JJI<br>rded to the scl | er all heads other t<br>4 schemes of the se<br>nemes under all hea | nan JJM #<br>ction #<br>ds other than . | JJM of the se        | ection #                | 0<br>0<br>0                        |
|                                                                                                    |                                                                                                    | [                                                  | Save                                                               | Verify                                  | Month                | Dele                    | se Month                           |
| escription of field<br>1. Section Nai<br>2. Fin Year <<br>3. Fin Month <<br>Select the t<br>3.1. SLS | s on screer<br>ne <select><br/>Auto Select&gt;<br/>Auto Select<br/>Auto Select<br/>SC Approv</select> | 1:<br><i>t</i> ><br>the entry<br>yed               | of JJM & Non                                                       | JJM Sche                                | mes:                 |                         |                                    |
| <ul> <li>○ No. Of<br/>far) <e< li=""> <li>3.2. AA</li> </e<></li></ul>                               | f schemes<br><i>inter&gt;</i><br>& ES                                                                 | of the sec                                         | ction as appro                                                     | ved in the                              | SLSSC                | ; meeting               | under JJM (S                       |
| <ul> <li>○ No. Of</li> <li>○ No. Of</li> <li>far) <e< li=""> </e<></li></ul>                         | schemes of<br>schemes of<br>inter>                                                                    | of the sect                                        | ion accorded                                                       | AA/ES und<br>AA/ES un                   | der JJM<br>der all h | (So far) <<br>leads oth | <i>Enter&gt;</i><br>er than JJM (S |
| <ul> <li>○ Total A</li> <li><enter< li=""> </enter<></li></ul>                                       | ۱mount (In<br>>                                                                                       | Rs.) of AA                                         | VES accorded                                                       | to the JJ                               | vi Schen             | nes of the              | e section (so fa                   |
| <ul> <li>Total A<br/>JJM of</li> </ul>                                                               | Amount (In I<br>the sectior                                                                           | Rs.) of AA<br>∩ (so far) ≺                         | VES accordec<br>< <i>Enter</i> >                                   | to the Scl                              | hemes u              | nder all h              | neads other that                   |

- 3.3. TS & TA
  - No. Of schemes of the section accorded TS/TA under JJM (So far) < Enter>
  - No. Of schemes of the section accorded TS/TA under all heads other than JJM (So far) <*Enter>*
  - Total Amount (In Rs.) of TS/TA accorded to the JJM Schemes of the section (so far) <*Enter*>
  - Total Amount (In Rs.) of TS/TA accorded to the Schemes under all heads other than JJM of the section (so far) <*Enter*>
- 3.4. Work Awarded
  - No. Of schemes of the section for which work awarded under JJM including cost of pipes (So far) <*Enter*>
  - No. Of schemes of the section for which work awarded under all heads other than JJM including cost of pipes (So far) <*Enter*>
  - No. Of schemes of the section for which work awarded under JJM without cost of pipes (So far) <*Enter*>
  - No. Of schemes of the section for which work awarded under all heads other than JJM without cost of pipes (So far) <*Enter*>
  - Total Amount(In Rs.) of Contracts Awarded in the section for the JJM including cost of pipes (so far)
  - Total Amount(In Rs.) of Contracts Awarded in the section for the schemes under all heads other than JJM including cost of pipes (so far)
  - Total Amount(In Rs.) of Contracts Awarded in the section for the JJM Schemes without cost of pipes (so far)
  - Total Amount(In Rs.) of Contracts Awarded in the section for the schemes under all heads other than JJM without cost of pipes (so far)
  - No. of schemes of the section where Work yet to be Awarded under JJM (so far)
  - No. of schemes of the section where Work yet to be Awarded under all heads other than JJM (so far)

#### 3.5. Physical Progress

- No. of schemes of the section where Physical Progress is between 1-25% under JJM (so far)
- No. of schemes of the section where Physical Progress is between 26-75% under JJM (so far)
- No. of schemes of the section where Physical Progress is between 76-99% under JJM (so far)
- No. of schemes of the section where Physical Progress is between 1-25% under all heads other than JJM (so far)
- No. of schemes of the section where Physical Progress is between 26-75% under all heads other than JJM (so far)
- No. of schemes of the section where Physical Progress is between 76-99% under all heads other than JJM (so far)

#### 3.6. Schemes Commissioned

- $\circ$  No. of schemes commissioned in the section under JJM (so far)
- No. of schemes commissioned in the section under all heads other than JJM (so far)
- Total Expenditure(In Rs.) incurred in the section under JJM (so far)
- Total Expenditure (In Rs.) incurred in the section under all heads other than JJM (so far)
- 3.7. FHTC Sanctioned
- Total no. of Functional Household Tap Connection provided in the section under

JJM (so far)

- Total no. of Functional Household Tap Connection provided in the section under all heads other than JJM (so far)
- 4. Save <Click> Confirmation made for the above entries
- 5. verify <*Click*> *Confirmation made to verify monthly JJM entries.*
- 6. Delete Month

Entries made by the section can be deleted. Previous month data will be automatically opened on deletion.

| Report/Query | How to Access:                                                                      |
|--------------|-------------------------------------------------------------------------------------|
|              | [e- Sanchalan] :: Reports/Queries $\rightarrow$ JJM Reports $\rightarrow$ Dashboard |

| Module No.                       | M-3                                                                                                    |  |  |  |  |  |  |  |
|----------------------------------|----------------------------------------------------------------------------------------------------|--|--|--|--|--|--|--|
| Module Name                      | Set Target                                                                                                    |  |  |  |  |  |  |  |
| User                             | Head Office/Zone/Circle/Division/Sub-Division                                                                                                    |  |  |  |  |  |  |  |
| Description                      | Heads office sets the target for a financial year to all the zones to provide                                                                          |  |  |  |  |  |  |  |
|                                  | household tap connections under JJM scheme. On verification of this target                                                                             |  |  |  |  |  |  |  |
|                                  | data by the head office, the targets are available for zone user.                                                                                      |  |  |  |  |  |  |  |
|                                  | Each Zone office again splits up the target (Given by Head office) to their circles                                                                    |  |  |  |  |  |  |  |
|                                  | to provide household tap connections under JJM scheme. At each level, on                                                                               |  |  |  |  |  |  |  |
|                                  | verification the data is available at lower office level.                                                                                              |  |  |  |  |  |  |  |
| How to Access                    | [WorksMIS] :: HO/Zone/Circle $\rightarrow$ JJM $\rightarrow$ Set Target [Accessible to Head office/                                                    |  |  |  |  |  |  |  |
|                                  | Zone & Circle Office user]                                                                                                    |  |  |  |  |  |  |  |
|                                  | [WorksMIS] :: Division entries $\rightarrow$ (D)rawing Branch $\rightarrow$ JJM $\rightarrow$ Set larget                                               |  |  |  |  |  |  |  |
|                                  | [Accessible to Division Office user]<br>[WorksMIS] $\cdots$ Sub Division entries $\rightarrow$ Sub Division $\rightarrow$ LIM $\rightarrow$ Set Target |  |  |  |  |  |  |  |
|                                  | [Accessible to Sub Division Office user]                                                                                                    |  |  |  |  |  |  |  |
| Input Screen:                    |                                                                                                    |  |  |  |  |  |  |  |
|                                  | Set Target                                                                                                    |  |  |  |  |  |  |  |
|                                  | Show DashBoard                                                                                                    |  |  |  |  |  |  |  |
| Head Office                      | Head Office V                                                                                                    |  |  |  |  |  |  |  |
| Financial Year #                 | 2020-2021                                                                                                    |  |  |  |  |  |  |  |
|                                  |                                                                                                    |  |  |  |  |  |  |  |
| Serial No.                       | Office Name Functional Household Tab Connection Target                                                                                                 |  |  |  |  |  |  |  |
| 1 Sł                             | himla Zone 0                                                                                                    |  |  |  |  |  |  |  |
| 2 DI                             | haramshala Zone                                                                                                    |  |  |  |  |  |  |  |
| 3 M.                             | andi Zone 0                                                                                                    |  |  |  |  |  |  |  |
| 4                                | Hamirpur Zone                                                                                                    |  |  |  |  |  |  |  |
| Save Verify                      |                                                                                                    |  |  |  |  |  |  |  |
|                                  |                                                                                                    |  |  |  |  |  |  |  |
| Description of t                 | fields on screen:                                                                                                    |  |  |  |  |  |  |  |
| Decemption of                    |                                                                                                    |  |  |  |  |  |  |  |
| 1. Head Office < <i>Select</i> > |                                                                                                    |  |  |  |  |  |  |  |
| 2. Financia                      | al Year < Auto Select>                                                                                                    |  |  |  |  |  |  |  |

Displays the following columns in grid:

- Serial no.
- o Office Name
- Displays the list of all Zones of the department
- Functional Household tap Connection Target Head office user makes the target entry of 'Household tap connections' to the zones, which should be functional in the selected financial year
- 3. Save <Click>

Confirmation made for the above entries

4. Verify

On verification, no changes will be made in the set target and targets will be available for Zone office user.

| Report/Query | How to Access:                                                     |
|--------------|--------------------------------------------------------------------|
|              | [e- Sanchalan] :: Reports/Queries → JJM Reports → <b>Dashboard</b> |
|              |                                                                    |

| Module No.                           | M-4                                           |                                                                              |                                       |                                             |                                                 |                                                 |                         |                                 |   |  |  |
|--------------------------------------|-----------------------------------------------|------------------------------------------------------------------------------|---------------------------------------|---------------------------------------------|-------------------------------------------------|-------------------------------------------------|-------------------------|---------------------------------|---|--|--|
| Module Name                          | Dashboa                                       | Dashboard                                                                    |                                       |                                             |                                                 |                                                 |                         |                                 |   |  |  |
| User                                 | Head Of                                       | Head Office                                                                  |                                       |                                             |                                                 |                                                 |                         |                                 |   |  |  |
| Description                          | Monthly                                       | Monthly data entered by section office is compiled upwards and can be viewed |                                       |                                             |                                                 |                                                 |                         |                                 |   |  |  |
|                                      | as office level wise by the Head office user. |                                                                              |                                       |                                             |                                                 |                                                 |                         |                                 |   |  |  |
| How to Access                        | [WorksN                                       | MIS] :: Rep                                                                  | orts/Q                                | ueries ·                                    | → JJM                                           | repor                                           | ts → Das                | shboar                          | ď |  |  |
| Screen:                              |                                               |                                                                              |                                       |                                             |                                                 |                                                 |                         |                                 |   |  |  |
|                                      |                                               |                                                                              | Main Me                               | enu                                         |                                                 |                                                 |                         |                                 |   |  |  |
| THE O L SHOW                         |                                               | She                                                                          | ow DashB                              | loard                                       |                                                 |                                                 |                         |                                 |   |  |  |
| JJM Schemes                          |                                               | 141                                                                          |                                       | 461                                         | 1.                                              | - 14                                            | 144                     |                                 |   |  |  |
| Zone Name SLSSC<br>Schemes           | d AAES TST                                    | TA Work<br>Awarded<br>hemes with<br>Pipes                                    | Work<br>Awarded<br>without<br>Pipes   | Physical<br>Progress<br>between 1<br>to 25% | Physical<br>Progress<br>between<br>26 to<br>75% | Physical<br>Progress<br>between<br>75 to<br>99% | Schemes<br>commissioned | Total no<br>of FHTC<br>provided | * |  |  |
| - Shimla Zone 1380                   | 1380 149                                      | 90 2448                                                                      | 246                                   | 136                                         | 1824                                            | 646                                             | 870                     | 202                             |   |  |  |
| Circle SLSSC<br>Name Schemes         | d AAES TST<br>Sch                             | TA Work<br>Awarded<br>with<br>Pipes                                          | Work<br>Awarded<br>without<br>Pipes   | Physical<br>Progress<br>between 1<br>to 25% | Physical<br>Progress<br>between<br>26 to<br>75% | Physical<br>Progress<br>between<br>75 to<br>99% | Schemes<br>commissioned | Total no<br>of FHTC<br>provided |   |  |  |
| Shimla-9<br>IPH 1380<br>Circle       | 1380 149                                      | 90 2448                                                                      | 246                                   | 136                                         | 1824                                            | 646                                             | 870                     | 202                             |   |  |  |
| Division<br>Name SLSt<br>App<br>Scho | SC<br>roved AAES S                            | ISTA<br>Schemes<br>Work<br>Awarde<br>with<br>Pipes                           | d Work<br>Awarded<br>without<br>Pipes | Physical<br>Progress<br>between<br>1 to 25% | Physical<br>Progress<br>between<br>26 to<br>75% | Physical<br>Progress<br>between<br>75 to<br>99% | Schemes<br>commissioned | Total no<br>of FHTC<br>provided |   |  |  |
| + Div.No.1<br>Shimla 9 1380          | 1380 14                                       | 1490 2448                                                                    | 246                                   | 136                                         | 1824                                            | 646                                             | 870                     | 202                             |   |  |  |
| + Suni<br>Division 0                 | 0 0                                           | 0                                                                            | 0                                     | 0                                           | 0                                               | 0                                               | 0                       | 0                               |   |  |  |
| + Matiana<br>Division 0              | 0 0                                           | 0                                                                            | 0                                     | 0                                           | 0                                               | 0                                               | 0                       | 0                               |   |  |  |
| + NERWA<br>DIVISION 0                | 0 0                                           | 0                                                                            | o                                     | o                                           | 0                                               | 0                                               | 0                       | 0                               |   |  |  |
| Rohru-<br>IPH 0<br>Circle            | 0                                             | 0                                                                            | 0                                     | 0                                           | 0                                               | 0                                               | 0                       | 0                               |   |  |  |
| HIPH 0<br>Circle                     | 0 0                                           | 0                                                                            | 0                                     | 0                                           | o                                               | 0                                               | 0                       | 0                               |   |  |  |
| Reckong<br>Peo-IPH 0<br>Circle       | 0 0                                           | o                                                                            | o                                     | 0                                           | 0                                               | 0                                               | 0                       | 0                               |   |  |  |
| Solan<br>+ IPH 0<br>Circle           | 0 0                                           | o                                                                            | 0                                     | 0                                           | 0                                               | 0                                               | 0                       | 0                               |   |  |  |